## **Searching for Commodity Codes**

Searching for commodity codes while entering a non-catalog order or if a commodity code is not supplied with your hosted or punch-out order.

## Tricks for searching for commodity codes

-Don't use proper names; i.e. IPad or Kleenex – use computer or tissue

-Use singular instead of plural; i.e. Computers or Tissues - use computer or tissue

-Be careful when combining words – When searching on "software maintenance agreement" you may need to type in "software maintenance" or just "maintenance"

## Within a non-catalog order form -

1. Click the blue magnifying glass next to the Commodity Code text box.

| Add Non-Catalog Item                             |                               |                     |                |        |                                 |               |
|--------------------------------------------------|-------------------------------|---------------------|----------------|--------|---------------------------------|---------------|
| Existing Supplier                                |                               |                     |                |        |                                 |               |
| Pro/San Maintenance Supply Inc                   | C Q Pro/San Main              | tenance Supply Inc  | ep \star 🛛 ×   |        |                                 |               |
| Fulfillment Address                              |                               |                     |                | $\sim$ | Distribution Methods            |               |
| VN Purchasing Vendor 1 🜻 - PO Box 288, D         | )urham, North Carolina 2      | 27702 United States |                |        |                                 |               |
| Item 585 items have been found containing '7300' | in their Catalog No. View all | in search results   |                |        |                                 |               |
| Product Description *                            | em/Part Number ★              | Quantity ★          | Price Estimate |        | Enter Packaging/Unit of Measure | (ie: 1/EA):   |
| Floor Pads, Black 20° 5/CS                       | 7300                          | 10                  | 59.95          |        | CS - Case 🗸                     |               |
| 228 characters remaining                         |                               |                     |                |        |                                 |               |
| Additional Details                               |                               |                     |                |        |                                 |               |
| Commodity Code                                   | ٩                             | Man                 | ufacturer Name |        |                                 | Product Flags |

2. Type a description of the item that you are adding to your order in the Description contains.... text box. In this case, an case of Janitorial Floor pads are being added to the order. Then click Search.

| de starts with | floor pad                               | Filter            |
|----------------|-----------------------------------------|-------------------|
|                |                                         | Clear All Filters |
|                |                                         |                   |
|                | No results were found to match w        | our eaarch        |
|                | Try modifying your search criteria or r | emoving filters   |
|                |                                         |                   |

3. If the The search produced no results, try refining your search by using only part of the description. In this example the word 'floor' has been removed. Click Search. 64 results come up.

| Commodity Code Search |                              | ×                        |
|-----------------------|------------------------------|--------------------------|
| Code starts with      | pad                          | Filter Clear All Filters |
| Page 3 of 4           | 41-60 of 64 Results          | 20 Per Page 👻            |
| Code ↑                | Description                  |                          |
| 44121621              | Desk pads or its accessories | +                        |
| 44121905              | Ink or stamp pads            | +                        |
| 45101514              | Pad printer                  | +                        |
| 45101516              | Pad printing cliche          | +                        |
| 46171501              | Padlocks                     | +                        |
| 46181505              | Protective knee pads         | +                        |
| 47121608              | Floor machine pads           | +                        |
| 47131602              | Scouring pads                | +                        |
| 47131616              | Cleaning pad holders         | +                        |

If there is a large list try to Find the item by using: Click: 'Ctrl' + 'F' Type: Floor. Click the blue + to select the code.

| abl  | le=false&tmstmp=169780827 | 78811                 |                  |                       |               |                | ۹ | Q | ☆        |
|------|---------------------------|-----------------------|------------------|-----------------------|---------------|----------------|---|---|----------|
| ۵    | 🗅 Personal 🕒 Purchasing   | 🗅 UNCG Links 🕒 Senate | 🗅 Jaggaer 🕒 IFEP | 📑 Calendar - Allysa R | \land G floor | 2/2            | ^ | ~ | ×        |
|      |                           |                       |                  |                       | All 🔻         | Search (Alt+Q) | Q |   | 79.32 ÚS |
|      | Commodity Code Search     |                       |                  | ×                     |               |                |   |   |          |
|      | 45101514                  | Pad printer           |                  | + •                   |               |                |   |   |          |
|      | 45101516                  | Pad printing cliche   |                  | +                     |               |                |   |   |          |
| n M  | 46171501                  | Padlocks              |                  | +                     |               |                |   |   |          |
|      | 46181505                  | Protective knee pads  |                  | +                     |               |                | > |   |          |
| roli | 47121608                  | Floor machine pads    |                  | +                     |               |                |   |   |          |
| linu | 47131602                  | Scouring pads         |                  | +                     |               |                |   |   |          |

4. Your code selection will populate in the field after you select it. Then Click save if you are done, or Save and Add Another if you have another item to add to this cart.

| Add Non-Catalog Item                             |                                  |                      |                |        |                      |                           |                      |
|--------------------------------------------------|----------------------------------|----------------------|----------------|--------|----------------------|---------------------------|----------------------|
| Existing Supplier                                |                                  |                      |                |        |                      |                           |                      |
| Pro/San Maintenance Supply Inc >                 | < Q Pro/San Mainte               | enance Supply Inc ep | <b>*</b> ×     |        |                      |                           |                      |
| Fulfillment Address                              |                                  |                      |                | $\sim$ | Distribution Methods |                           |                      |
| VN Purchasing Vendor 1 🔵 - PO Box 288, D         | Durham, North Carolina 27        | 702 United States    |                |        |                      |                           |                      |
| Item 585 items have been found containing '7300' | in their Catalog No. View all in | search results       |                |        |                      |                           |                      |
| Product Description * It                         | tem/Part Number ★                | Quantity ★           | Price Estimate |        | Enter Packaging/Un   | it of Measure (ie: 1/EA): |                      |
| Floor Pads, Black 20" 5/CS                       | 7300                             | 10                   | 59.95          |        | CS - Case            | ~                         |                      |
| 228 characters remaining                         |                                  |                      |                |        |                      |                           |                      |
| Additional Details                               |                                  |                      |                |        |                      |                           |                      |
| Commodity Code 47121608                          | ٩                                | Manufa               | cturer Name    |        |                      | Product Flags             |                      |
| Floor machine pads                               |                                  |                      |                |        |                      | Recycled                  | -                    |
| Manufacturer Part No                             |                                  |                      |                |        |                      | 🗌 🔶 Hazardous material    |                      |
|                                                  |                                  |                      |                |        |                      | 🔁 😨 Radioactive           |                      |
|                                                  |                                  |                      |                |        |                      | 📄 🎨 Rad Minor             |                      |
|                                                  |                                  |                      |                |        |                      | 📄 🚸 Select Agent          |                      |
|                                                  |                                  |                      |                |        |                      | 🗌 🔒 Toxin                 |                      |
|                                                  |                                  |                      |                |        |                      | Energy Star               |                      |
|                                                  |                                  |                      |                |        |                      | ↓ Green                   |                      |
| ★ Required fields                                |                                  |                      |                |        |                      |                           | Save And Add Another |

## Punch-out or hosted order -

1. If you have a Required field: Commodity Code error, click the' Required field: Commodity Code' link.

|                                                                                                    | no value                      | no value no value                                                                   |                                                         |                      |                   |                                        | Summary                                                                                                    |                                                                      |
|----------------------------------------------------------------------------------------------------|-------------------------------|-------------------------------------------------------------------------------------|---------------------------------------------------------|----------------------|-------------------|----------------------------------------|----------------------------------------------------------------------------------------------------|----------------------------------------------------------------------|
| ccounting Codes<br>Chart<br>3                                                                                         | Index<br>117042<br>Purchasing | Account<br>201210<br>Household - Janitorial                                         | Supplies                                                | Activity<br>no value |                   | ¢ ∨                                    | Draft Correct these issues. You are unable to proceed until addres Required: Commodity Code (Line 1)                                                                                                  | ssed.                                                                |
| ternal Notes and Attachments ernal Note ernal Note no value ernal Attachments Add Items ro/San Maintenance Supply Inc | • 2 Items • 119.90 USD        | External Notes     Note to all Suppl     Attachments for                            | a and Attachments<br>iers no value<br>all suppliers Add |                      |                   | •••••••••••••••••••••••••••••••••••••• | Tetal (119 on USD)<br>Shipping, Handling, and Tax charges are<br>charged by each supplier. The values sh<br>estimation purposes, budget checking, a<br>approvals.<br>Subtotal<br>Shipping<br>Handling | e calculated and<br>own here are for<br>and workflow<br>119.9<br>0.0 |
| SUPPLIER DETAILS  SUPPLIER DETAILS  SUPPLIER DETAILS  Floor Pad  TITEM DETAILS  Contract: no                          | PO Number<br>Ca<br>73         | To Be Assigned<br>talog No. Size/Packaging<br>00 CS<br>Internal Not<br>Internal Att | Unit Price<br>59.95<br>le no valu<br>achments Add       | Quantity<br>2 CS     | Ext. Price 119.90 | ••• □                                  | What's next for my order?           Next Step         Purchasing Buyer Ap           Approvers         Kilar, Anthony           Logan, Michael<br>Riedel, Jim<br>Robinson, Allysa                      | proval                                                               |

2. The field with the missing Commodity Code is displayed. Click the small penciel to edit this area

| ro/San Maintenance Supply Inc · 2 Items · 119.90 USD   |                   |                  |              |          |            |     |  |  |
|--------------------------------------------------------|-------------------|------------------|--------------|----------|------------|-----|--|--|
| ∧ SUPPLIER DETAILS I I I I I I I I I I I I I I I I I I |                   |                  |              |          |            |     |  |  |
| Contract no value                                      | PO Number To Be A | Assigned         |              |          |            |     |  |  |
| Item                                                   | Catalog No.       | Size/Packaging   | Unit Price   | Quantity | Ext. Price |     |  |  |
| 1 Floor Pad                                            | 7300              | CS               | 59.95        | 2 CS     | 119.90     | … 🗆 |  |  |
| ∧ ITEM DETAILS                                         |                   |                  |              |          |            |     |  |  |
| Contract: no value                                     |                   | Internal Note    | no value     |          |            |     |  |  |
| Commodity Code no value                                |                   | Internal Attachm | ents Add     |          |            |     |  |  |
| 🙁 Required                                             |                   | External Note    | no value     |          |            |     |  |  |
| Restricted Item Flag no value                          |                   | Attachments for  | supplier Add |          |            |     |  |  |

3. Continue your search as you would beginning with Step 2 in the Non-Catalog instructions above.

| Edit Line 1: Item Details |          |                               |             | ×      |
|---------------------------|----------|-------------------------------|-------------|--------|
| 1 Floor Pad               |          | 7300 CS 59.95                 | l≱ cs       | 119.90 |
| Contract:                 |          | Internal Note                 |             |        |
| Commodity Code *          | Required | 1000 characters remaining exp | and I clear |        |
| Restricted Item Flag      | No Value | External Note                 | ind I clear |        |
|                           |          |                               | Save        | Close  |